# RADION draadloze apparatuur in combinatie met AMAX4000/3000

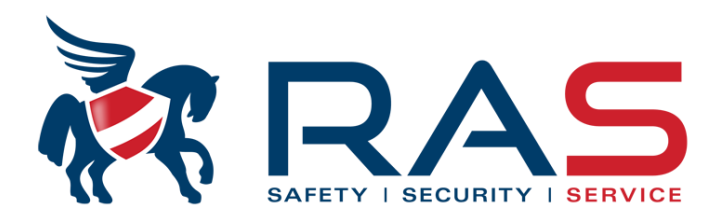

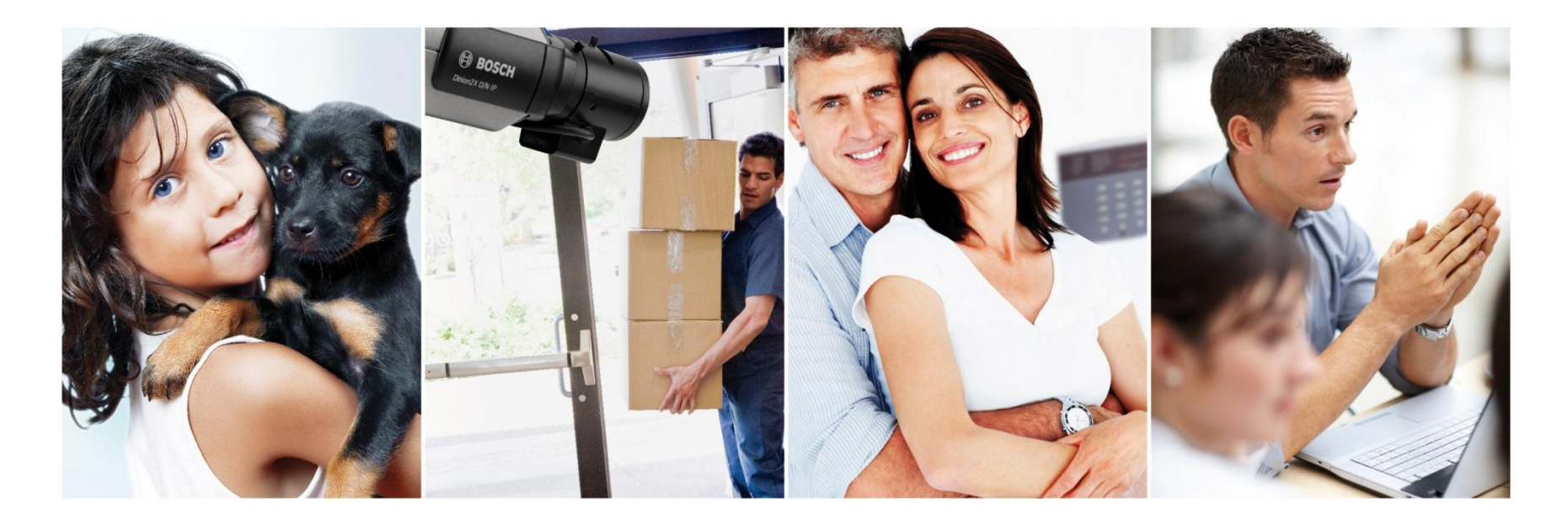

# AMAX ontvanger RFRC-OPT activeren

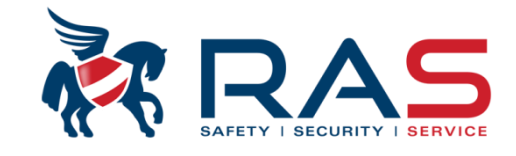

# 1. Via A-LINK

| Type centrale AMAX4000_V1.4                                                                                                    | Laatst gewijzigd 2015-03-27 11:03:22                                                                              |
|----------------------------------------------------------------------------------------------------|----------------------------------------------------------------------------------------------------|
| <ul> <li>Communicatie en rapport</li> <li>Code beheer</li> <li>Zone instelling</li> <li>Klavier/Partitie programmatie</li> <li>Systeem instelling</li> <li>Tijdschema's</li> <li>Uitgang beheer</li> <li>RF beheer</li> <li>RF instellingen</li> </ul> | Bij gebruik van een Radion RFRC-OP<br>draadloze ontvanger moet men deze<br>parameter instellen op 'Ingeschakeld'. |
| Parameternaam                                                                                                    | Parameterwaard                                                                                                    |
| Activeren Draadloze Module                                                                                                    |                                                                                                    |
| RF supervisie interval                                                                                                    | 4 uur                                                                                                    |
| Detectieniveau draadloze storing                                                                                                    | 12                                                                                                    |
| Herhaling hoorbare waarschuwing bij Draadloze lage batterijconditie                                                                                                    | Interval volgende alarmgeluid is 24 uur                                                                           |
| Sirenepuls bij Inschakelen/Uitschakelen                                                                                                    | Ingeschakeld                                                                                                    |
| Handzender Paniek optie                                                                                                    | Luid Alarm                                                                                                    |
|                                                                                                    |                                                                                                    |
|                                                                                                    |                                                                                                    |
|                                                                                                    |                                                                                                    |
|                                                                                                    |                                                                                                    |
|                                                                                                    |                                                                                                    |
| 1                                                                                                    |                                                                                                    |

# AMAX ontvanger RFRC-OPT activeren

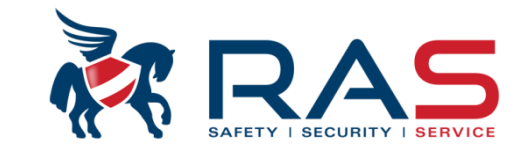

2. Via AMAX klavier

Installateurcode [1234] + 958 [Inst. Menu] + #

Selecteer submenu 'RF PARAM. PROGRAM.' + #

Selecteer onderliggende menukeuze 'RF TOESTEL' + #

Hierdoor kom je in de 'RF ONTVANGER INSCH' setting Via de pijltjestoetsen kan je kiezen uit volgende settings:

- 0-Uitschakelen
- 1-Inschakelen

Selecteer keuze 1, gevolgd door #, waardoord de RADION ontvanger zal geactiveerd worden op de BUS.

3

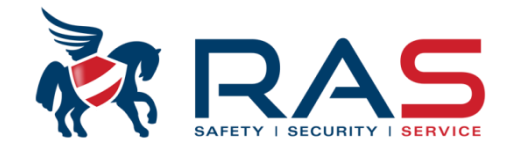

# 1. Via A-LINK

| Type centrale                                                                                                    | 1AX4000_V1.4        | V              |              | Laatst gewijzigd           | 2015-03-27 11:03:22                                                                |          |
|----------------------------------------------------------------------------------------------------|---------------------|----------------|--------------|----------------------------|------------------------------------------------------------------------------------|----------|
| <ul> <li>Code beheer</li> <li>Gebruikercode 1 - 16 instellen</li> <li>Gebruikercode 17 - 32 instellen</li> <li>Gebruiker code 33 - 48 instellen</li> <li>Gebruiker code 49 - 64 instellen</li> <li>Gebr. code 65 - 80 instellen</li> <li>Gebr. code 81 - 96 instellen</li> <li>Gebr. code 113 - 128 instellen</li> <li>Gebr. code 129 - 144 instellen</li> </ul> |                     |                | -            | Toeker<br>RFID v<br>Radion | nnen van het 9-cijferig<br>van een draadloze<br>n of DSRF handzender.<br>O Locatie |          |
| Gebruiker Gebruiker naam (enk Coo                                                                                                    | de Bevoegdheid      | Gebr. Partitie | Macro corre  | Handzender RF II           | D Handzender                                                                       | <b>^</b> |
| 1 ****                                                                                                    | ** Beheerder 1 code | Partitie 1     | Macro 1 uitv | 037912259                  | Ononderbrok                                                                        |          |
| 2 ****                                                                                                    | ** Beheerder 2 code | Partitie 1     | Macro 1 uitv |                            | Ononderbrok                                                                        | Ī        |
| 3 ****                                                                                                    | ** Hoofdcode        | Partitie 1     | Macro 1 uitv |                            | Ononderbrok                                                                        | ľ        |
| 4 ****                                                                                                    | ** Basis code       | Partitie 1     | Macro 1 uitv |                            | Ononderbrok                                                                        | Ξ        |
| 5                                                                                                    | ** Code voor enkel  | Partitie 1     | Macro 1 uitv |                            | Ononderbrok                                                                        |          |
| 6 ****                                                                                                    | ** Code Uitschakel  | Partitie 1     | Macro 1 uitv |                            | Ononderbrok                                                                        |          |
| 7                                                                                                    | {15}Geen bevoe      | Geen Partitie  | Geen         |                            | Ononderbrok                                                                        |          |
| 8                                                                                                    | {15}Geen bevoe      | Geen Partitie  | Geen         |                            | Ononderbrok                                                                        |          |
| 9                                                                                                    | {15}Geen bevoe      | Geen Partitie  | Geen         |                            | Ononderbrok                                                                        | - 1      |
| 10                                                                                                    | {15}Geen bevoe      | Geen Partitie  | Geen         |                            | Ononderbrok                                                                        |          |
| 11                                                                                                    | {15}Geen bevoe      | Geen Partitie  | Geen         |                            | Ononderbrok                                                                        | -        |
| •                                                                                                    | · · - · - ·         |                | -            |                            | •                                                                                  |          |

## www.rassecurity.com

4

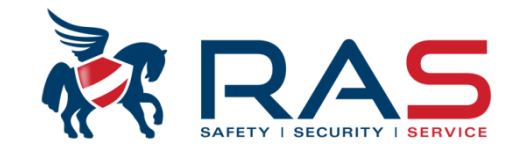

### 2. Via AMAX klavier

Installateurcode [1234] + 958 [Inst. Menu] + #

➡ selecteren tot Menukeuze 'CODE INSTELLING' + #

Selecteer submenu 'GEBRUIKER CODE' + #

Geef de gewenste code locatie (1-250) in waaraan je de RADION handzender wenst aan te koppelen + #

Achtereenvolgens kom je volgende onderliggende keuzes tegen die je desnoods kan aanpassen:

- •GEBR CODE BEVOEGDH
- •GEBR CODE IN PART •GEBR MACRO AUTHOR.
- •WIJZIG GEBR. CODE
- •HANDZ. ID: MANUEEL

(selecteer # voor de volgende onderliggende keuze) (selecteer # voor de volgende onderliggende keuze) (selecteer # voor de volgende onderliggende keuze) (selecteer # voor de volgende onderliggende keuze) (selecteer # voor de volgende onderliggende keuze)

Bij deze laatste onderliggende keuze komen we dus terecht in het gedeelte waar een handzender kan toegekend worden aan de geselecteerde gebruiker.

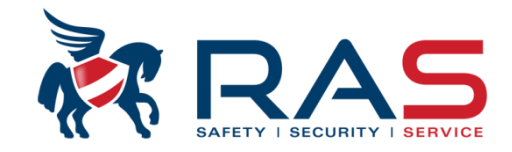

6

2. Via AMAX klavier (vervolg)

# 2.1. MANUELE ingave

Op de 1<sup>ste</sup> regel van het display is de tekst 'HANDZ. ID: MANUEEL' te zien.

De cursor staat op de 2<sup>de</sup> regel en bijgevolg kan je daar het RF ID nummer ingeven gevolgd door de toets # ter bevestiging.

Vervolgens geeft het display van het klavier volgende tekst weer op de 1<sup>ste</sup> regel 'HANDZENDER KNOP 3'. Via de pijltjestoetsen kan je op de 2<sup>de</sup> regel kiezen uit volgende settings:

- 0-Niet gebruikt
- 1-Stuur uitgang
- 2-Aanwezig Insch.

Selecteer hierbij de gewenste keuze gevolgd door #.

Hierna kom je terug bij de keuze om een volgende gebruiker code locatie (1-250) te selecteren.

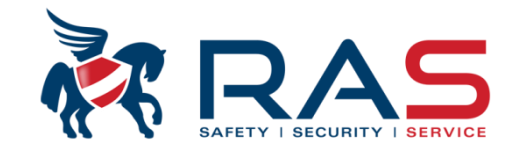

2. Via AMAX klavier (vervolg)

# 2.2. AUTOMATISCHE ingave

Druk lange tijd op de \*-toets waardoor de 1<sup>ste</sup> regel van het display de weergave 'HANDZ. ID: MANUEEL' zal wijzigen naar 'HANDZ. ID: AUTOM'.

Druk nu op een toets van de handzender.

Als resultaat zal het RF ID nummer automatisch ingevuld worden.

Let hierbij op dat er geen andere RADION draadloze apparaten geactiveerd worden. Controleer dus of het RFID nummer overeenstemt.

Bevestig de weergave via de toets #.

Vervolgens geeft het display van het klavier volgende tekst weer op de 1<sup>ste</sup> regel 'HANDZENDER KNOP 3'. Via de pijltjestoetsen kan je op de 2<sup>de</sup> regel kiezen uit volgende settings:

- 0-Niet gebruikt
- 1-Stuur uitgang
- 2-Aanwezig Insch.

Selecteer hierbij de gewenste keuze gevolgd door #.

Hierna kom je terug bij de keuze om een volgende gebruiker code locatie (1-250) te selecteren.

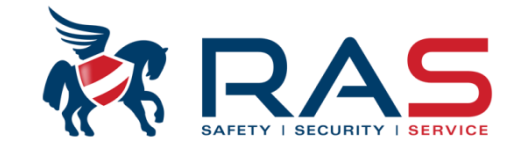

8

### 1. Via A-LINK Toekennen van de zone locatie: • Klavier zone (enkel van toepassing voor de zones 17-32) Type centrale AMA: 27 11:03:22 Zone 17 = Klavier 1, Zone 18 = Klavier 2, ... Zone 32 = Klavier 16 DX2010 zone . ⊕. Communicatie en rapport 8 zone uitbreiding + Code beheer • RF apparaat – Standaard modellen Ė- Zone instelling Voor alle Radion/DSRF draadloze apparaten, behalve RFGB en RF1100E Instellen Zone 1 - 16 RF apparaat – RFGB / RF1100E Enkel voor de draadloze glasbreuk detector van het type RFGB en RF1100E Instellen zone 17 - 32 Toekennen van het 9-cijferig RF apparaat – RFUN / RF3401E Instellen Zone 33 - 48 RFID van een draadloos Enkel voor het draadloos magneetcontact met universele ingang van het type RFUN en RF3401E Instellen Zone 49 - 64 Radion of DSRF apparaat. Niet gebruikte zone Zone Functies Klavier/Partitie programmatie Tabel Ŧ Locatie Zone Zone Naam Module Zone Functie in... Partitie Zone RF ID 17 Niet gebruikte zone • 01 00 038737402 18 Klavier zone 00 DX2010 zone bO 19 RF apparaat - Standaard modellen bO 20 RF apparaat - RFGB / RF1100E 21 bO. RF apparaat - RFUN / RF3401E bO 22 Niet gebruikte zone 00 23 Niet gebruikte zone 01 24 Niet gebruikte zone 01 00 25 Niet gebruikte zone 01 00 26 Niet gebruikte zone 01 00 27 Niet gebruikte zone 01 00 111

RAS byba-sprl, Brugsesteenweg 257, 8500 Kortrijk | Aperçu produit Bosch AMAX4000

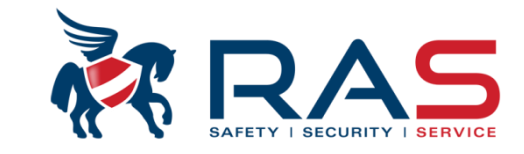

9

## 2. Via AMAX klavier

Installateurcode [1234] + 958 [Inst. Menu] + #

➡ selecteren tot Menukeuze 'ZONE INSTELLING' + #

Selecteer submenu 'WIS/TOEVOEGEN ZONE' + #

Geef de gewenste zone nummer (1-64) in waaraan je de RADION apparaat wenst aan te koppelen + #

Vervolgens moet ingesteld worden onder welke vorm de geselecteerde zone aanwezig zal zijn op het AMAX systeem. Daarvoor zijn de volgende onderliggende keuzes beschikbaar:

- 1-Klavier Zone (input op een aangesloten klavier)
- 2-DX2010 Zone (input op een 8-zone uitbreidingsmodule)
- 3-Alle RF types (RADION draadloos apparaat, behalve glasbreuk/universele zender)
- 4-RFGB / RF1100E (RADION glasbreuk detector)
- 5-RFUN / RF3401E (RADION deur/raam magneetcontact met extra universele ingang)
- 6-Niet gebruikt

(zone niet in gebruik op het AMAX systeem)

Selecteer dus voor het aanleren van een RADION draadloos apparaat keuze 3, 4 of 5 en bevestig uw keuze met de toets #.

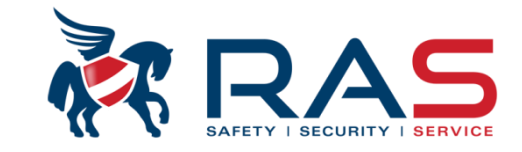

# 2. Via AMAX klavier (vervolg)

Vervolgens geeft het display van het klavier volgende tekst weer op de 1<sup>ste</sup> regel 'ZONE FUNCTIE 0-15'.

Selecteer op de 2<sup>de</sup> regel welke zonefunctie moet gekoppeld worden aan de desbetreffende zone en bevestig uw keuze aan de hand van de toets #.

Daarna geeft het display van het klavier volgende tekst weer op de 1<sup>ste</sup> regel 'ZONE IN PARTITIE'.

Selecteer op de 2<sup>de</sup> regel welke partitie moet gekoppeld worden aan de desbetreffende zone en bevestig uw keuze aan de hand van de toets #.

### www.rassecurity.com

10

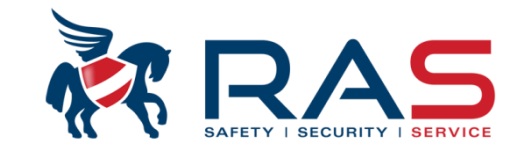

11

2. Via AMAX klavier (vervolg)

# 2.1. MANUELE ingave

Op de 1ste regel van het display is de tekst 'ZONE RFID: MANUEEL' te zien.

De cursor staat op de 2<sup>de</sup> regel en bijgevolg kan je daar het RF ID nummer ingeven gevolgd door de toets # ter bevestiging.

Vervolgens geeft het display van het klavier volgende tekst weer op de 1ste regel 'ZONENAAM INGAVE [a]'.

Geef desgewenst de naam voor de zone in gevolgd door #.

Hierna kom je terug bij de keuze om een volgende zone locatie (1-64) te selecteren.

RAS bvba-sprl, Brugsesteenweg 257, 8500 Kortrijk | Aperçu produit Bosch AMAX4000

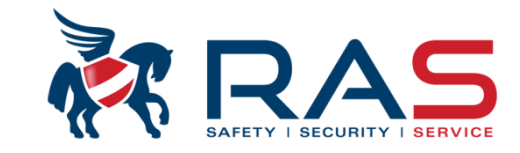

2. Via AMAX klavier (vervolg)

# 2.1. AUTOMATISCHE ingave

Druk lange tijd op de \*-toets waardoor de 1<sup>ste</sup> regel van het display de weergave 'ZONE RFID: MANUEEL' zal wijzigen naar 'ZONE RFID: AUTOM'.

Activeer nu het RADION draadloze apparaat.

Als resultaat zal het RF ID nummer automatisch ingevuld worden.

Let hierbij op dat er geen andere RADION draadloze apparaten geactiveerd worden. Controleer dus of het RFID nummer overeenstemt.

Bevestig de weergave via de toets #.

Vervolgens geeft het display van het klavier volgende tekst weer op de 1ste regel 'ZONENAAM INGAVE [a]'. Geef desgewenst de naam voor de zone in gevolgd door #. Hierna kom je terug bij de keuze om een volgende zone locatie (1-64) te selecteren.

# AMAX draadloos bereik verifiëren

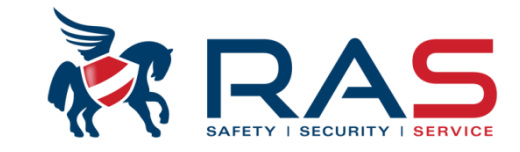

Installateurcode [1234] + 958 [Inst. Menu] + #

Selecteer submenu 'RF TOESTEL BEHEER' + #

Selecteer onderliggende menukeuze 'RF SENSOR DIAGNOSE' + #

Vervolgens geeft het display van het klavier volgende tekst weer op de 1<sup>ste</sup> regel 'RF ZONE NR.:(1-64)'.

Selecteer op de 2<sup>de</sup> regel het zonenummer van het daarbij horende draadloos RADION apparaat en bevestig uw keuze aan de hand van de toets #.

# AMAX draadloos bereik verifiëren (vervolg)

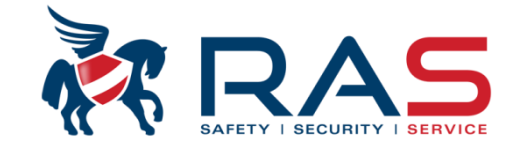

14

Daarna geeft het display van het klavier volgende tekst weer op de 1<sup>ste</sup> regel 'SIGNAALSTERKTE:'.

Op de tweede regel zal een van de volgende weergaves te zien zijn:

• ONBEKEND (activatie van het RADION draadloos apparaat nog niet ontvangen)

• xx/yy (signaalsterkte weergave van de laatste 3 ontvangen activaties)

- Let dus op dat je bij een net nieuw aangeleerd RADION apparaat 3 of meer activaties hebt laten uitvoeren.
- Let dus op dat je bij het verplaatsen (re-locate) van de RADION ontvanger of verplaatsen van een reeds aangeleerd RADION apparaat 3 of meer activaties hebt laten uitvoeren vooraleer je de nieuwe SNR-waarde mag interpreteren.

XX = Weergave van de sterkte het ontvangen RADION signaal.

YY = Weergave van de draadloze ruis op het moment van ontvangst van het RADION signaal.

XX moet minimum waarde 40 of hoger zijn XX-YY (signal-to-noise-ratio) moet 20 of hoger zijn

Enkele voorbeelden: 99/79 = OK 41/10 = OK 41/30 = NIET OK 39/05 = NIET OK